## ขั้นตอนการขอเสนอพิจารณาอนุมัติลงทะเบียนเพื่อใช้บริการของมหาวิทยาลัยหลังกำหนดเป็นกรณีพิเศษ

1. ให้นักศึกษาเข้าระบบงานทะเบียนการศึกษา ผ่านเว็บไซต์ <u>http://www.reg.cmu.ac.th</u>

คลิกเลือกที่เมนู **"นักศึกษา"** และเลือกระดับการศึกษา **"ระดับปริญญาตรี"** หรือ **"ระดับบัณฑิตศึกษา**"

| REG Registration Office<br>Chiang Mai University  |                                |                                   |
|---------------------------------------------------|--------------------------------|-----------------------------------|
| หน้าแรก นักศึกษา 👻 คณะ/ภาควิชา/อาจารย์/หน่วยงาน 🤊 | ผู้สนใจเข้าศึกษา 🍯 ผู้ปกครอง 🍯 | บุคคลทั่วไป 🥆 เกี่ยวกับสำนักๆ 🎽 🗰 |
| ระดับปริญญาตรี                                    |                                | ปฏิกินการศึกษา                    |
| ระบบลงทะเบียนเรียน<br>ผลการศึกษา & คำนวณเกรด      | จกสารดิจิทัล                   | 🔛 ปฏิทินทิจกรรมการศึกษา           |
| Transc                                            | ript<br>Certificate            | 🕞 ຄູ່ມືອ/ແนວປฏີບັຕັ               |
| Course Descripti                                  | on Certificate                 | 📔 ดาวน์โหลดแบบฟอร์ม               |
| Request for digito<br>www.reg.cmu.ac.th           | I document at<br>/reg-document | <b>่มม</b> สารสนเทคงานทะเบียน     |
|                                                   |                                | 🚽 ข้อมูลสาธารณะ (OIT)             |

2. เลือก "Login with CMU Account"

|                     | Registration Office<br>Chiang Mai University |                                |             |                       |                   |       |
|---------------------|----------------------------------------------|--------------------------------|-------------|-----------------------|-------------------|-------|
| หน้าแรก นักศึกษา 🔻  | คณะ/ภาควิชา/อาจารย์/หน่วยง                   | งาน 👻 ผู้สนใจเข้าศึกษา 🍷       | ผู้ปกครอง 👻 | บุคคลทั่วไป 👻         | เกี่ยวกับสำนักฯ 🍷 | ×     |
| Home > นักศึกษาระด้ | ับปริญญาตรี                                  |                                |             |                       |                   |       |
| 🛢 ระบบงานทะเบียน    | 📢 ประกาศ / ประชาสัมพันธ์                     | 🛗 ปฏิทินการศึกษา / ปฏิทินกิจกร | รรมการศึกษา | 🔳 คู่มือ / แนวปฏิบัติ | 🖹 ดาวน์โหลดแบบ    | ฟอร์ม |
| 🕞 Login v           | vith CMU Account                             |                                |             |                       |                   |       |
|                     |                                              |                                |             |                       |                   |       |

## ระบบงานทะเบียนให้บริการเกี่ยวกับ

ค้นหากระบวนวิชาที่เปิดสอน, ระบบลงทะเบียน เพิ่ม-ดอน กระบวนวิชา, ระบบลงทะเบียนเพื่อใช้บริการมหาวิทยาลัย, สรุปผลการลงทะเบียน ดูผล การศึกษา(ดูเกรด), พิมพ์ใบแจ้งผลการลงทะเบียน(มชท.50), ชำระค่าธรรมเนียมการศึกษา พิมพ์ใบเสร็จรับเงิน, ระบบลาพักการศึกษา ลาออกจาก การเป็นนักศึกษา, ระบบขอดอนกระบวนวิชาโดยได้รับอักษรลำดับขั้น W, ระบบขอเข้าร่วมศึกษาโดยได้รับอักษรลำดับขั้น V, ระบบขอวัดและประเมิน ผลโดยได้รับอักษรลำดับขั้น I, ข้อมูลส่วนบุคคล แก้ไขข้อมูลทะเบียนประวัติ, บริการอื่นๆ เกี่ยวกับงานทะเบียนการศึกษา **โดยการ Login with** CMU Account ของมหาวิทยาลัยเท่านั้น 3. Login เข้าสู่ระบบด้วย CMU Account (@cmu.ac.th)

| Or  | CMU Ac                | count<br>or all Services |  |
|-----|-----------------------|--------------------------|--|
| Sig | n in to continue to " | Registration System"     |  |
|     |                       |                          |  |
|     | Email address         | @cmu.ac.th               |  |
|     | Password              |                          |  |
|     | Sign                  | in                       |  |
|     | Forgot pas            | sword?                   |  |

 เมื่อเข้าสู่ระบบด้วย CMU Account สำเร็จ ให้เลือก "เมนูสำหรับนักศึกษา" เลือก "ขอลงทะเบียน หลังกำหนดเป็นกรณีพิเศษ"

| Setu<br>Regi                                   | บงานทะเบียนการศึกษา<br>stration Office, Chiang Mai University                                                                                      |
|------------------------------------------------|----------------------------------------------------------------------------------------------------|
| HOME                                           | 🗁 เมนูสำหรับนักศึกษา - 📝 แบบประเมินความพึงพอใจ 🛞 ดาวน์ใหลดแบบฟอร์มต่าง ๆ 🐥 ตั้งค่าการแจ้งเดือน                                                     |
| Change I                                       | ≫ ระบบการจองขอรับคำปรึกษา (Reg-Clinic)<br>≫ ระบบขอโอน ขอเทียบโอนหน่วยกิด                                                                           |
| 💬 กระด                                         | » ระบบขอเอกสารสาคญทางการศกษา (Transcript หน่งสอรับรองสถานภาพ ฯลฯ)<br>» ระบบรายงานดัวดาดว่าจะสำเร็จการศึกษา (ภาคการศึกษาสุดท้ายที่จะสำเร็จการศึกษา) |
| <b>@ Infor</b><br>ชื่อ นามส<br><sub>Name</sub> | ≫ ข้อมูลส่วนดัว<br>≫ การทำบัตรประจำดัวนักศึกษา<br>≫ แก้ไขข้อมูลทะเบียนประวัติ (คนไทย)<br>≫ ข้อความจากอาจารย์ที่ปรึกษา, คณะ, ภาควิชา                |
| รหัสประส<br>Student ID                         | ≫ ลาพักการศึกษา<br>≫ ลาออกจากการเป็นนักศึกษา<br>≫ ผลการเรียน (Grade GPA GPAX)                                                                      |
| AQL:<br>Faculty                                | ≫ ดารางเรียน และกำหนดการสอบ<br>≫ คันหากระบวนวิชาที่เปิดสอน                                                                                         |
| 🛿 Enro                                         | » ลงทะเบียนเรียนกระบวนวิชา / ถอนกระบวนวิชา (ไม่ได้รับอักษรลำดับขั้น W)<br>» <u>ลงทะเบียนเพื่อใช้บริการของมนาวิทยาลัย</u>                           |
| ลงทะเ<br>ลงทะเ                                 | » ขอลงทะเบียนหลังกำหนดเป็นกรณีพิเศษ<br>» กอ <del>นกระบว</del> นระว (ได้รับอัดษะสำคัญขึ้น W)                                                        |
| Course                                         | » ขออักษรลำดับขั้น V (เข้าร่วมศึกษา Visiting)<br>» ขอรับอักษรลำดับขั้น I (การวัดผลยังไม่สิ้นสุด)                                                   |

5. ระบบจะแสดงเมนู ดังภาพ เลือก **"ลงทะเบียนเพื่อใช้บริการของมหาวิทยาลัยหลังกำหนดเป็นกรณี** พิเศษ"

**A** Registration Office CMU ลงทะเบียนหลังกำหนด <mark>เป็นกรณีพิเศษ</mark> Special Late Enrollment ลงทะเบียนกระบวนวิชาหลังกำหนด เป็นกรณีพิเศษ Special Late Course Enrollment ลงทะเบียนเพื่อใช้บริการของมหาวิทยาลัยหลังกำหนด เป็นกรณีพิเศษ Special Late University Services Enrollment

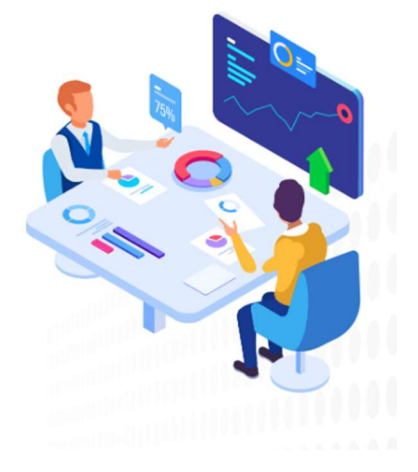

6. ระบบจะปรากฏหน้าต่าง เพื่อให้นักศึกษากรอกเหตุผลในการลงทะเบียนเพื่อใช้บริการของมหาวิทยาลัย หลังกำหนดกรณีพิเศษ จากนั้นคลิก "ยืนยันการลงทะเบียน"

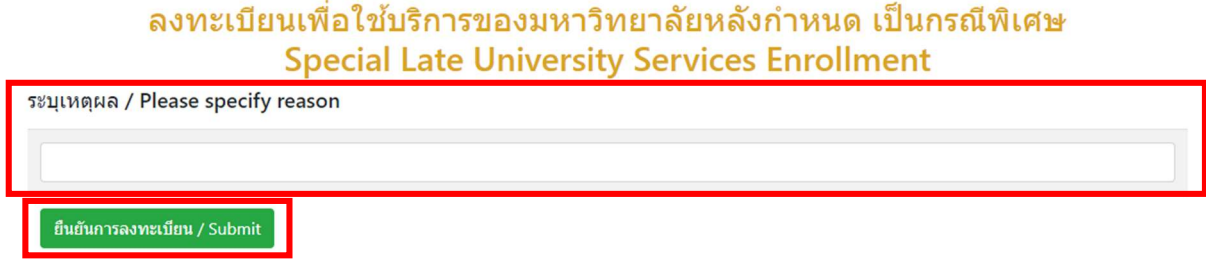

้ลงทะเบียนเพื่อใช้บริการของมหาวิทยาลัยหลังกำหนด เป็นกรณีพิเศษ

 หมื่อคลิกยืนยันแล้ว ระบบจะนำข้อมูลลงแบบฟอร์ม "ใบคำขอทั่วไป" ให้นักศึกษาตรวจสอบข้อมูลในไฟล์ เอกสารให้เรียบร้อยก่อนพิมพ์ และนำเอกสารขอความเห็นชอบจากอาจารย์ที่ปรึกษา เพื่อพิจารณาให้ความ เห็นชอบ และลงลายมือชื่อ\*

|                   |                                                                                                    | คำขอทั่วไป Gener                  | al                    |                                |
|-------------------|----------------------------------------------------------------------------------------------------|-----------------------------------|-----------------------|--------------------------------|
|                   |                                                                                                    | Request Form                      |                       |                                |
|                   |                                                                                                    |                                   | สำนักทะเบียนและปร     | ะมวลผล มหาวิทยาลัยเชียงให      |
|                   |                                                                                                    |                                   | Registration          | n Office, Chiang Mai Universit |
|                   |                                                                                                    |                                   | วันที่ 18 กรกฎาคม 256 | 65                             |
| เรื่อง<br>Subject | ขอลงทะเบียนเพื่อใช้บริการของมหาวิท<br>Request for University Service Enro                                                            | ขยาลัยหลังกำหนด<br>llment         |                       |                                |
| เรียน             | ผู้อำนวยการสำนักทะเบียนและประมา                                                                                                    | ลผล                               |                       |                                |
| То                | Direct of Registration Office                                                                                                    |                                   |                       |                                |
|                   | ข้าพเจ้า(I am)                                                                                                    | รหัสประจำเ                        | ตัว(Student Code)     |                                |
| สาขาวิชา          | (Major)                                                                                                    | คณะ(Faculty)                      |                       |                                |
| มีความป           | ระสงค์(I would like to ask for)                                                                                                    |                                   |                       |                                |
|                   |                                                                                                    | ลงทะเบียนเพื่อใช้บริการของมหา     | วิทยาลัยหลังกำหนด     |                                |
|                   |                                                                                                    | equest for university service enr | ollment)              |                                |
| เนื่องจา          |                                                                                                    |                                   |                       |                                |
|                   | n (Reason)                                                                                                    |                                   |                       |                                |
|                   | ก (Reason)                                                                                                    |                                   |                       |                                |
|                   | ก (Reason)                                                                                                    |                                   |                       |                                |
|                   | ก (Reason)<br>จึงเวียนมาเพื่อโปรดพิจารณา<br>According to please allow for consideration                                              |                                   |                       |                                |
| ที่อยู่ที่สา      | ก (Reason)<br>จึงเรียนมาเพื่อโปรดพิจารณา<br>According to please allow for consideration<br>มารถพิดตัวได้ (Address for Correspondence |                                   | ลายเซ็น               | น้าก                           |
| ที่อยู่ที่สา:     | ก (Reason)<br>จึงเรียนมาเพื่อโปรดพิจารณา<br>According to please allow for consideration<br>มารถติดต่อได้ (Address for Correspondenc  | 2)                                | ลายเซ็น               |                                |
| ที่อยู่ที่สา:     | ก (Reason)<br>จึงเรียนมาเพื่อโปรดพิจารณา<br>According to please allow for consideration<br>มารถติดต่อได้ (Address for Correspondence |                                   | ลายเซ็น<br>Signoture  | ម៉ឹងឆ<br>Postulate             |
| ที่อยู่ที่สา:     | ก (Reason)<br>จึงเรียนมาเพื่อโปรดพิจารณา<br>According to please allow for consideration<br>มารถติดต่อได้ (Address for Correspondence | 2)<br>                            | ลายเซ็น<br>Signoture  | ម៉ីមិង<br>Postulate            |
| ที่อยู่ที่สา<br>  | ก (Reason)<br>จึงเรียนมาเพื่อโปรดพิจารณา<br>According to please allow for consideration<br>มารถติดต่อได้ (Address for Correspondenc  | 2)<br>                            | ลายเซ็น<br>Signoture  | ម៉ូមម<br>Postulate             |

\* สามารถใช้ลายเซ็นอิเล็กทรอนิกส์ได้

เมื่อได้รับความเห็นชอบครบถ้วนแล้ว ให้นักศึกษา<u>จัดเตรียมเอกสาร</u>เพื่อทำเรื่องขออนุมัติลงทะเบียน
เพื่อใช้บริการมหาวิทยาลัยหลังกำหนดเป็นกรณีพิเศษ <u>ยื่นที่คณะที่นักศึกษาสังกัด</u> ดังนี้

1) ใบคำขอทั่วไป (พิมพ์จากระบบในหัวข้อที่ 7)

2) เอกสารประกอบการพิจารณา (ถ้ามี)

 1. เมื่อนักศึกษาได้ยื่นเอกสารที่คณะต้นสังกัดครบถ้วนแล้ว <u>ให้รอคณะแจ้งผลการอนุมัติจากมหาวิทยาลัย</u> หรือ <u>รอตรวจสอบ e-mail (CMU Mail) แจ้งเตือนจากสำนักทะเบียนๆ</u> จากนั้นเข้าระบบอีกครั้ง เพื่อตรวจสอบ สถานะการขอลงทะเบียนเพื่อใช้บริการของมหาวิทยาลัยหลังกำหนดกรณีพิเศษในขั้นตอนที่ 2 จะปรากฏ ข้อความ "ได้รับอนุมัติเรียบร้อยแล้ว"

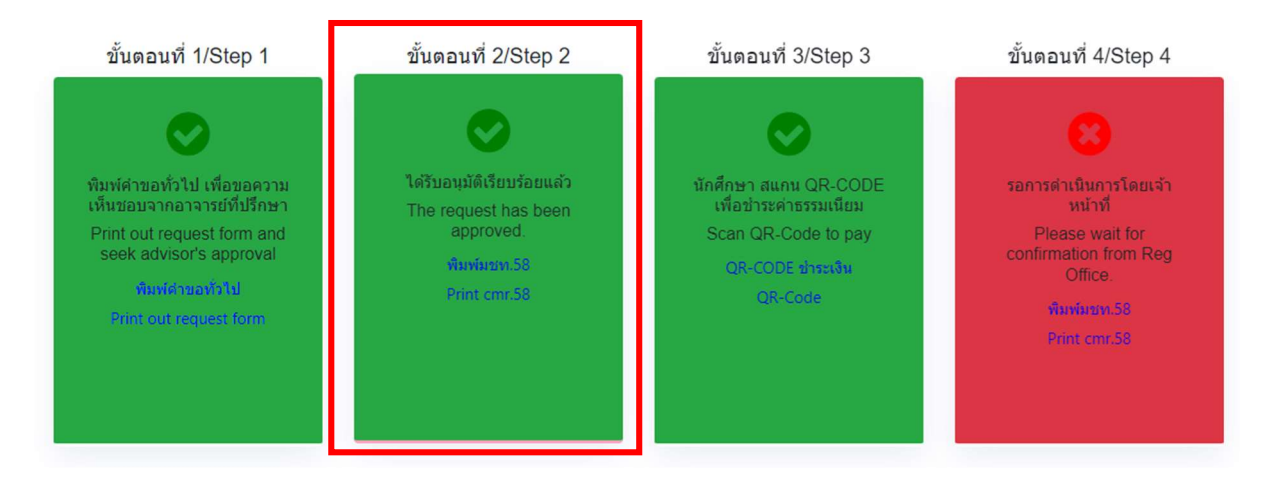

10. เมื่อได้รับอนุมัติเรียบร้อยแล้ว ให้นักศึกษาชำระเงินค่าธรรมเนียมการศึกษาพร้อมค่าปรับ ผ่าน QR CODE โดยให้นักศึกษาคลิก ขั้นตอนที่ 3 หรือ หัวข้อ "**QR-CODE ชำระเงิน**"

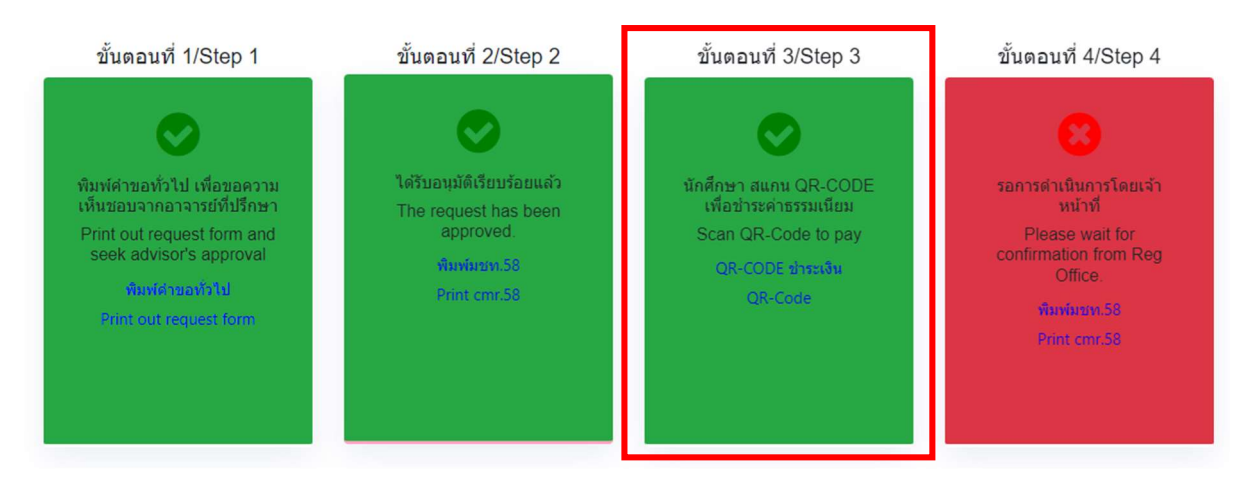

 11. เมื่อชำระเงินเรียบร้อยแล้ว ให้นักศึกษารอเจ้าหน้าที่สำนักทะเบียนฯ ตรวจสอบยืนยันการชำระเงิน หากข้อมูลถูกต้อง จะปรากฏข้อความ "การลงทะเบียนเพื่อใช้บริการของมหาวิทยาลัยหลังกำหนด เป็นกรณีพิเศษ เสร็จสมบูรณ์" และส่งแจ้งเตือนให้นักศึกษาทราบทาง e-mail (CMU Mail) เป็นอันเสร็จสิ้น กระบวนการ

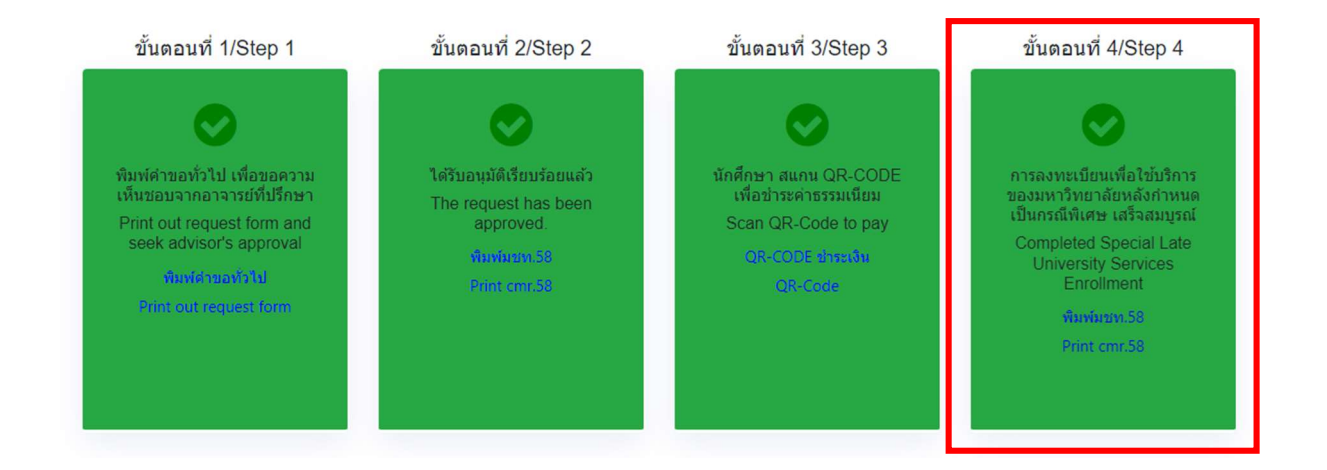